2ヶ所の LAN を、INS ネット 64 を用いて接続します。

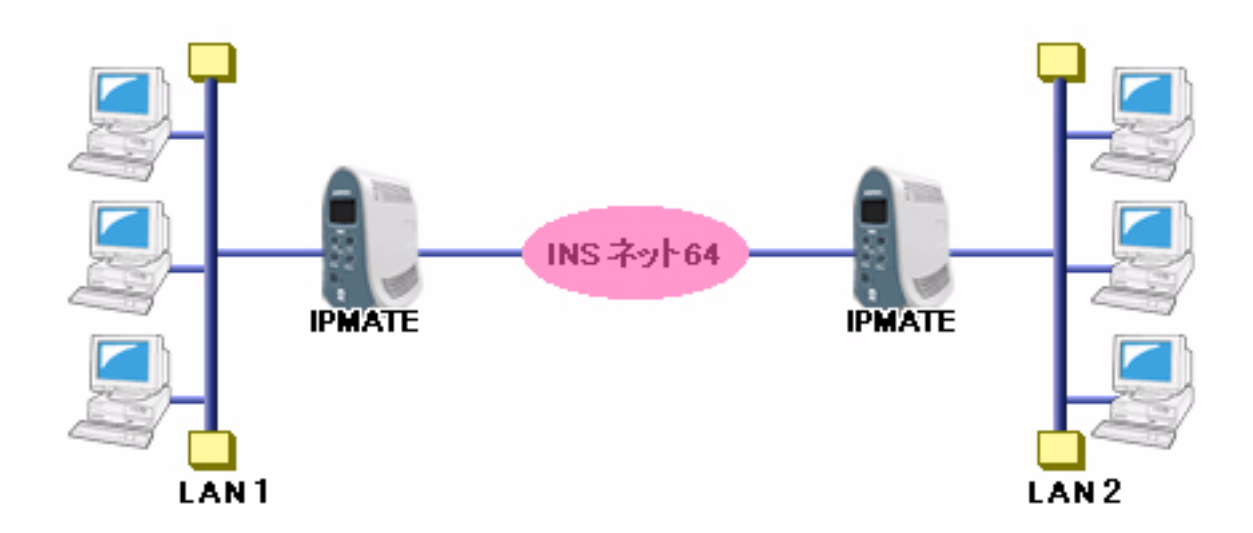

## ■設定のポイント

- ・ 設定用のパソコンを1台決め、WWW ブラウザによる設定を行います。
- 本商品の LAN 側 IP アドレス、サブネットマスクを既存 LAN に合わせて変更します。相手の LAN のネット ワークアドレスとは異なる値にします。
- 相手側の電話番号を設定します。また、相手側と合わせて、ユーザ ID、認証パスワード、相手ユーザ ID、相 手パスワードを設定します。
- ・ デフォルトルートとしない設定とし、スタティックルート情報として、相手の LAN を指定します。
- ・ 既存 LAN に DHCP サーバがある場合は、本商品の DHCP サーバ機能を「使用しない」設定にします。

# ■動作条件

# LAN1 を構築

・ LAN1 側のネットワーク: 192.168.1.0/24

#### LAN2 を構築

・ LAN2 側のネットワーク: 192.168.2.0/24

## LAN1 側の端末と LAN2 側の端末を Windows の共有機能を用いて資源を共有する

各端末への設定

#### ■設定例

## ● LAN1 側の設定

**1.** 設定用のパソコンを1台決め、パソコンを本商品に接続します。 WWW ブラウザを起動したのち、本商品にログインします。

# TOP ページが表示されます。 LAN2 への接続先の設定を行います。 「QUICK 設定」メニューより「ISDN / LAN 間接続」画面をクリックします。

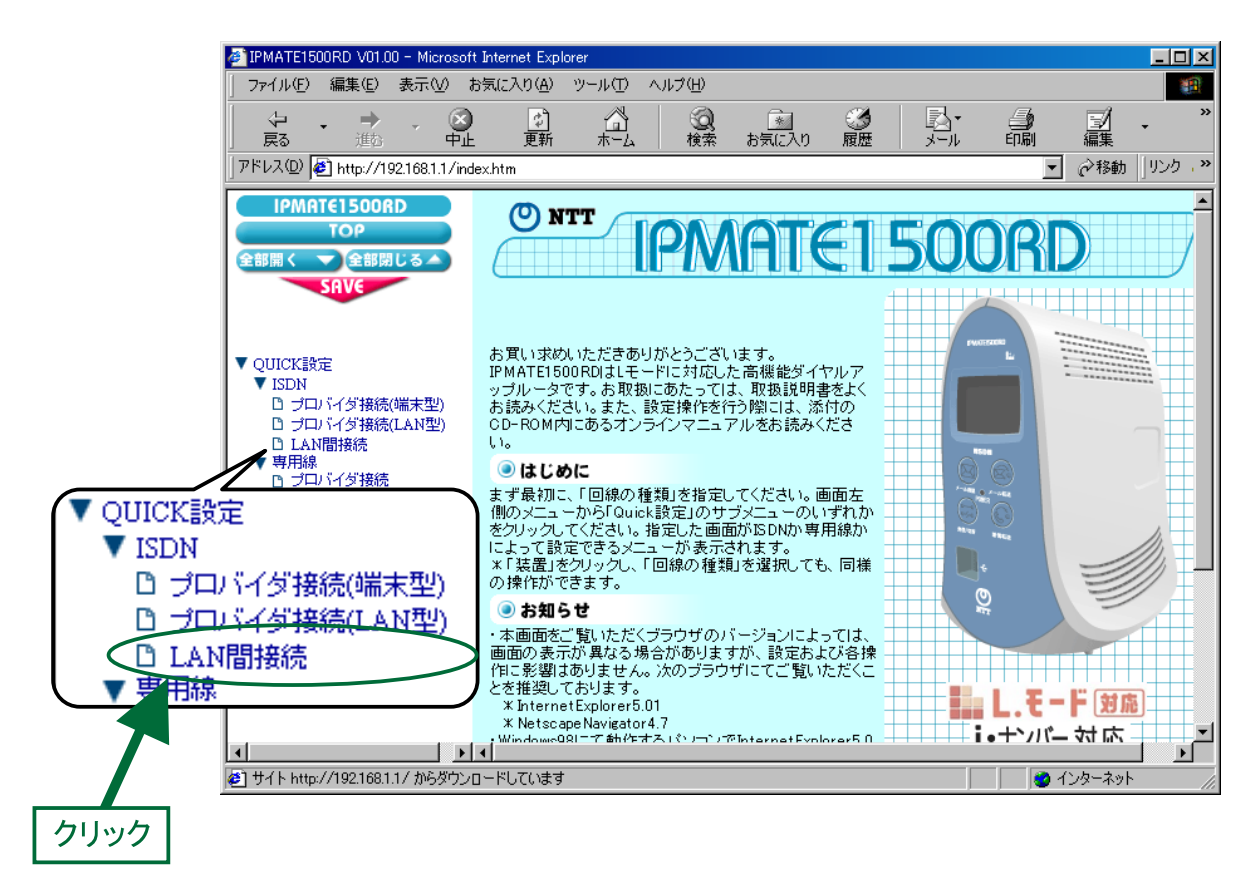

**3.** 「ISDN / LAN 間接続」画面が表示されます。
 接続先を登録します。「接続先の設定」で[追加]ボタンをクリックします。

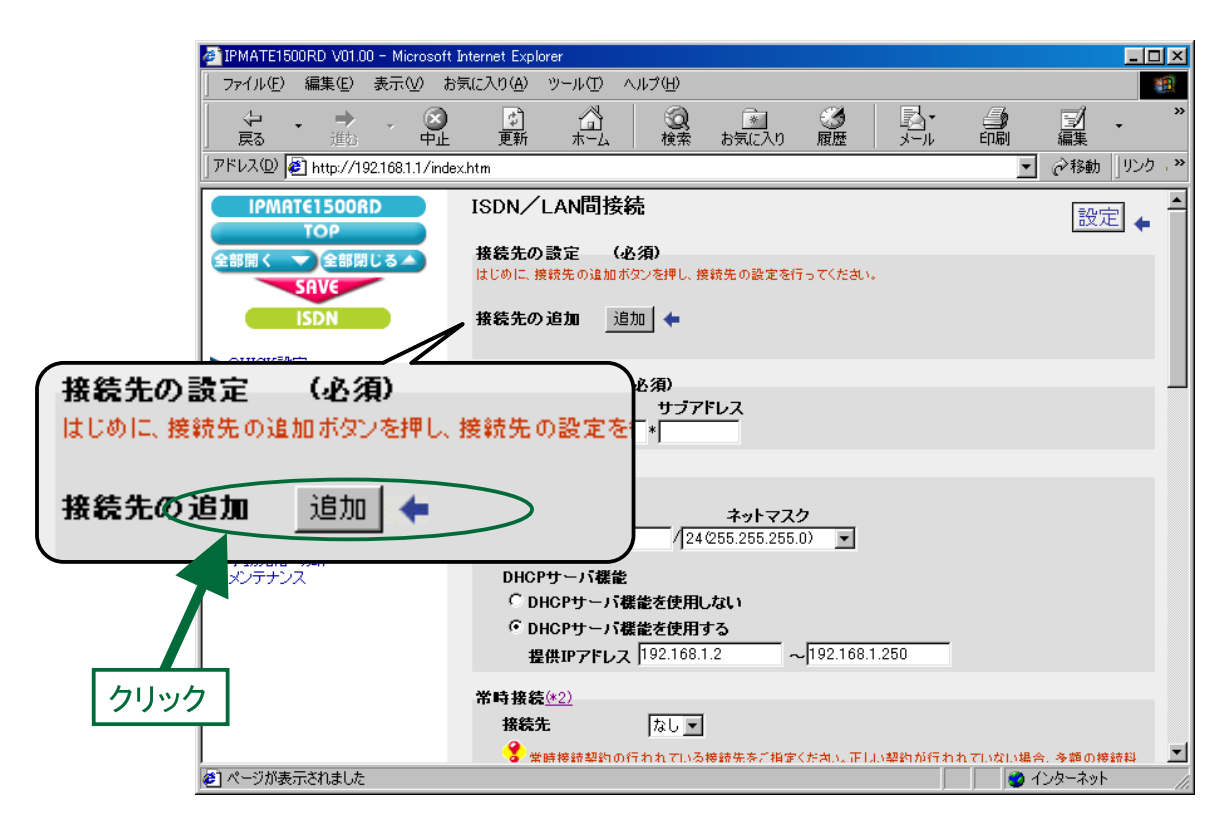

# **4.** 「ISDN / LAN 間接続接続先の設定」画面が表示されます。 次の項目を設定します。

# (1) 接続先情報

| 項目      | 設定例           | 備考                  |
|---------|---------------|---------------------|
| No      | No1           |                     |
| 接続先名    | LAN2          | 任意の名前を設定します。        |
| 接続先電話番号 | 012-3450-0000 |                     |
| ユーザ ID  | Id1           | LAN2 とあわせて設定してください。 |
| パスワード   | Pw1           |                     |

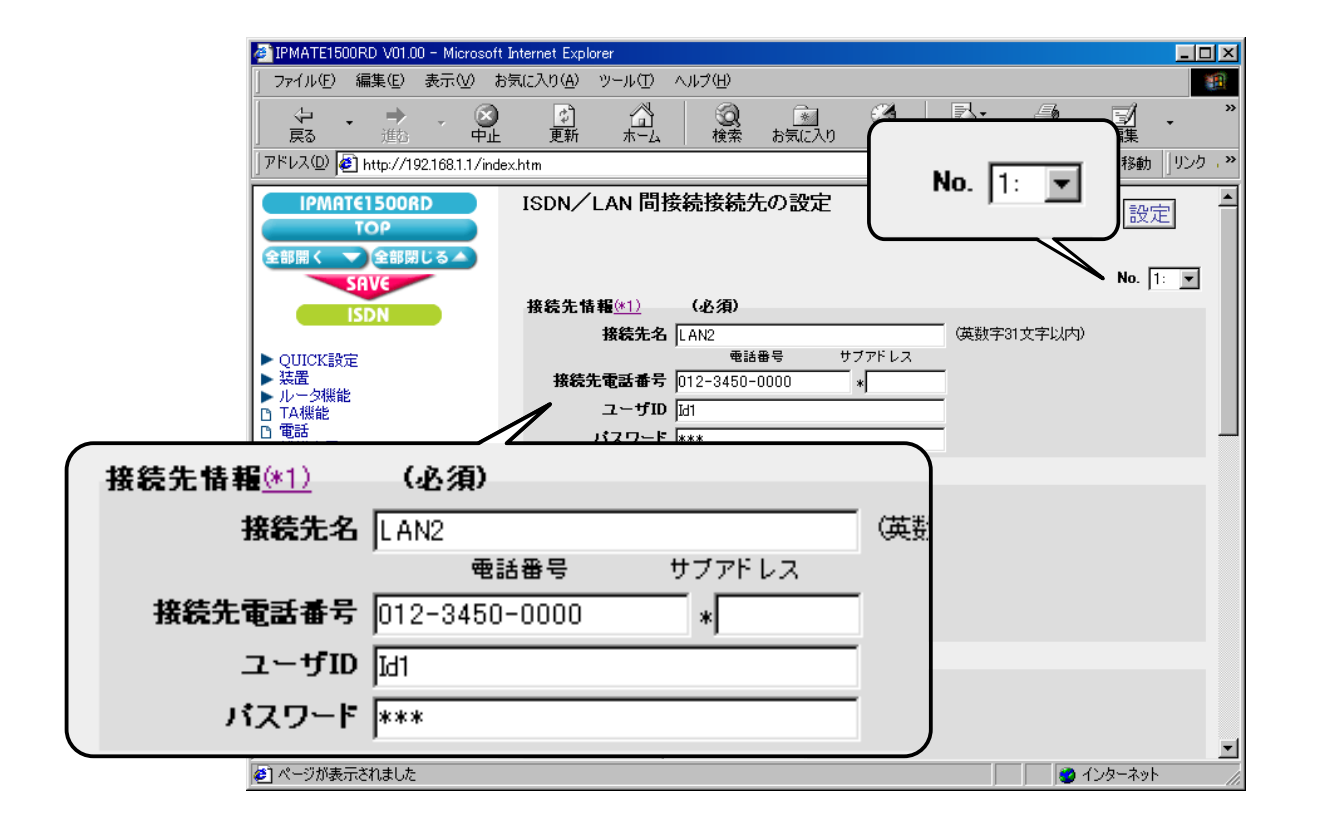

## (2) 接続方式

| 項目      | 設定例   | 備考 |
|---------|-------|----|
| 接続方式 発信 | 自動接続  |    |
| 接続方式 着信 | 着信を許可 |    |

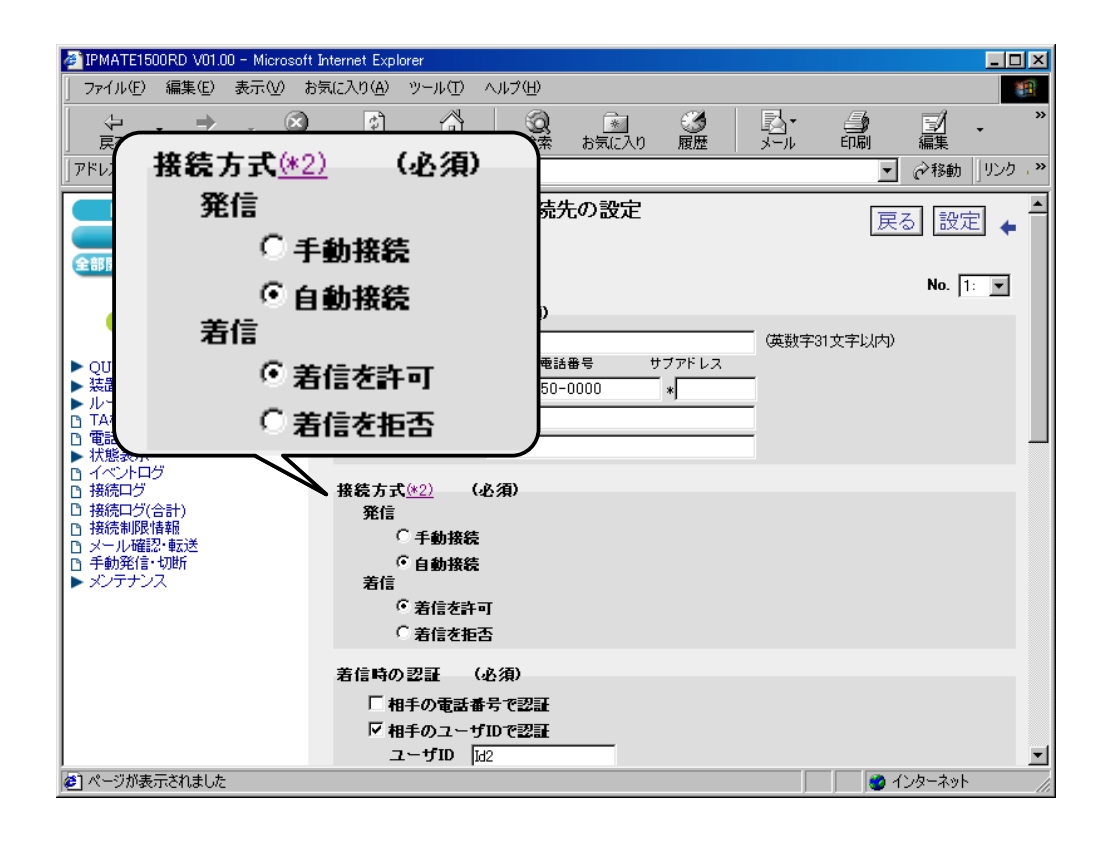

# (3) 着信時の認証

| 項目            | 設定例     | 備考               |
|---------------|---------|------------------|
| 相手の電話番号で認証    | チェックしない | LAN2 とあわせて設定します。 |
| 相手のユーザ ID で認証 | チェックする  |                  |
| ユーザ ID        | Id2     |                  |
| パスワード         | Pw2     |                  |

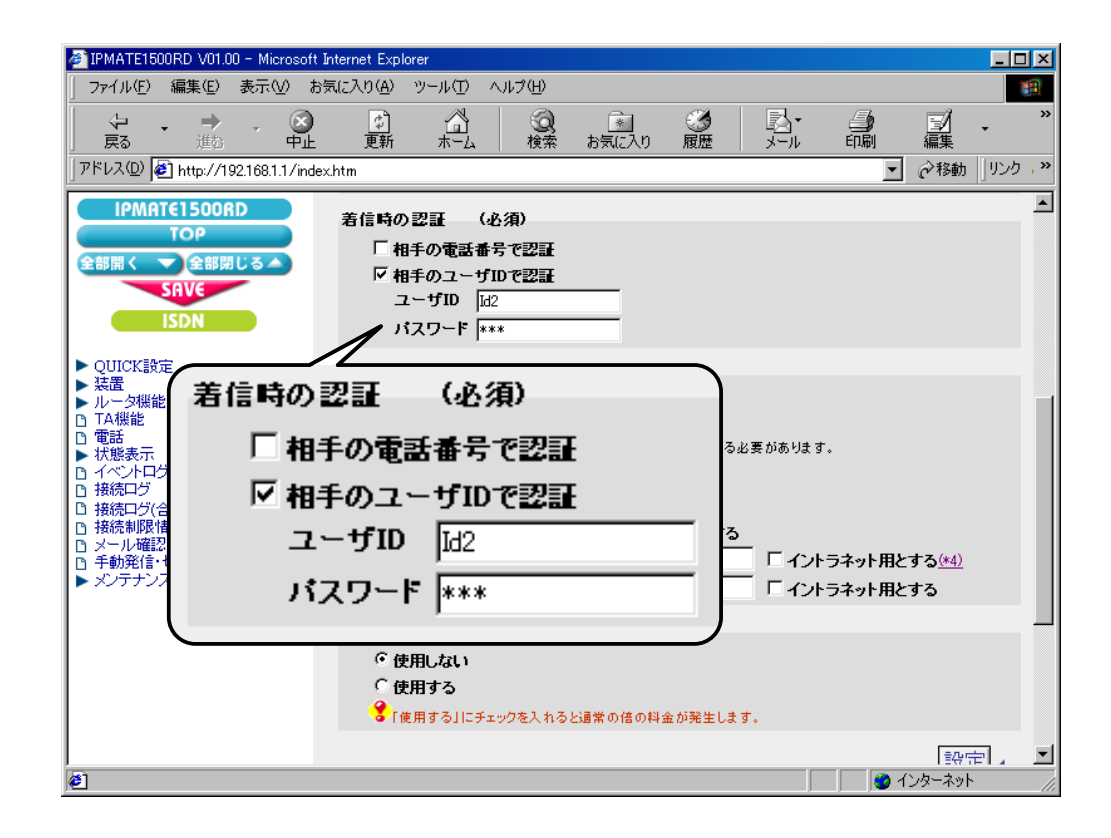

## (4) Proxy DNS 機能

| 項目                 | 設定例    | 備考 |
|--------------------|--------|----|
| Proxy DNS 機能を使用しない | チェックする |    |

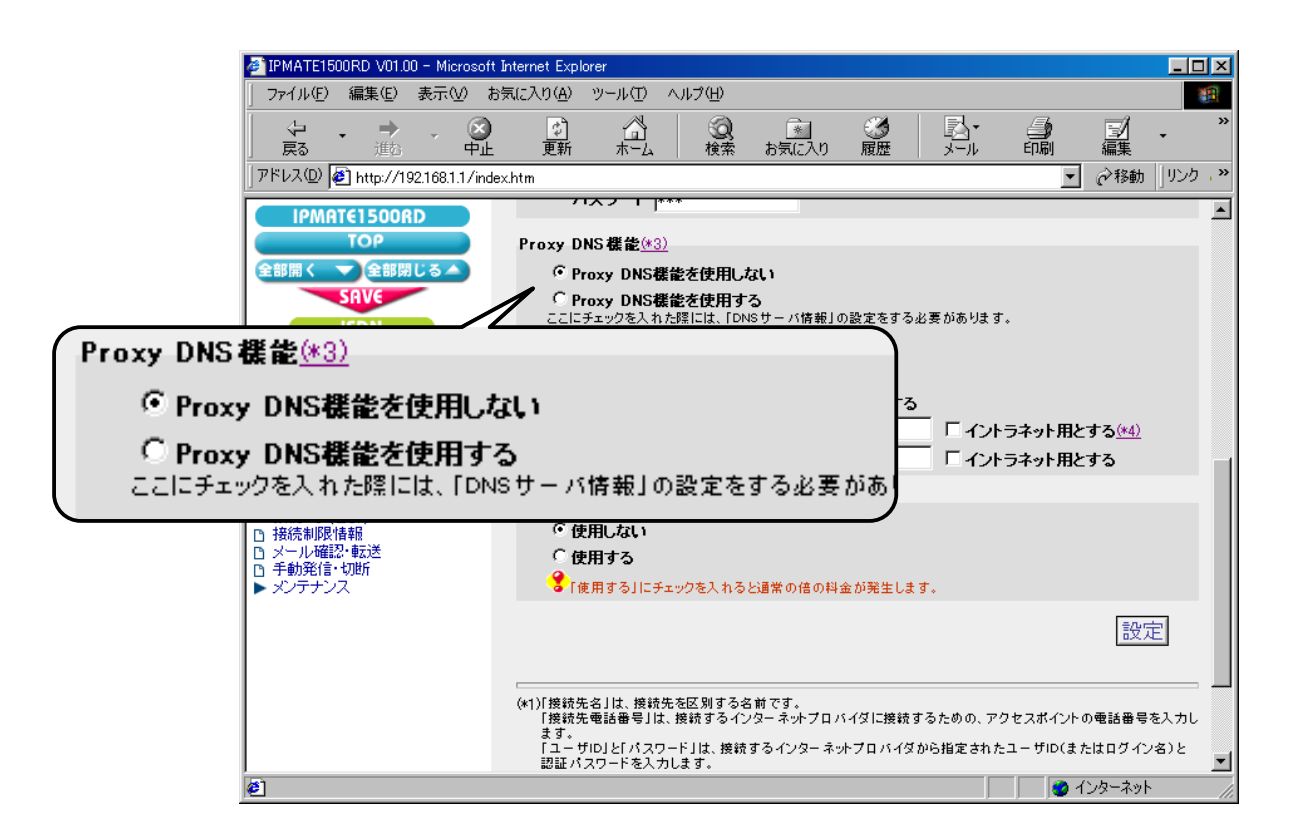

# (5) マルチリンク PPP 機能

| 項目            | 設定例   | 備考 |
|---------------|-------|----|
| マルチリンク PPP 機能 | 使用しない |    |

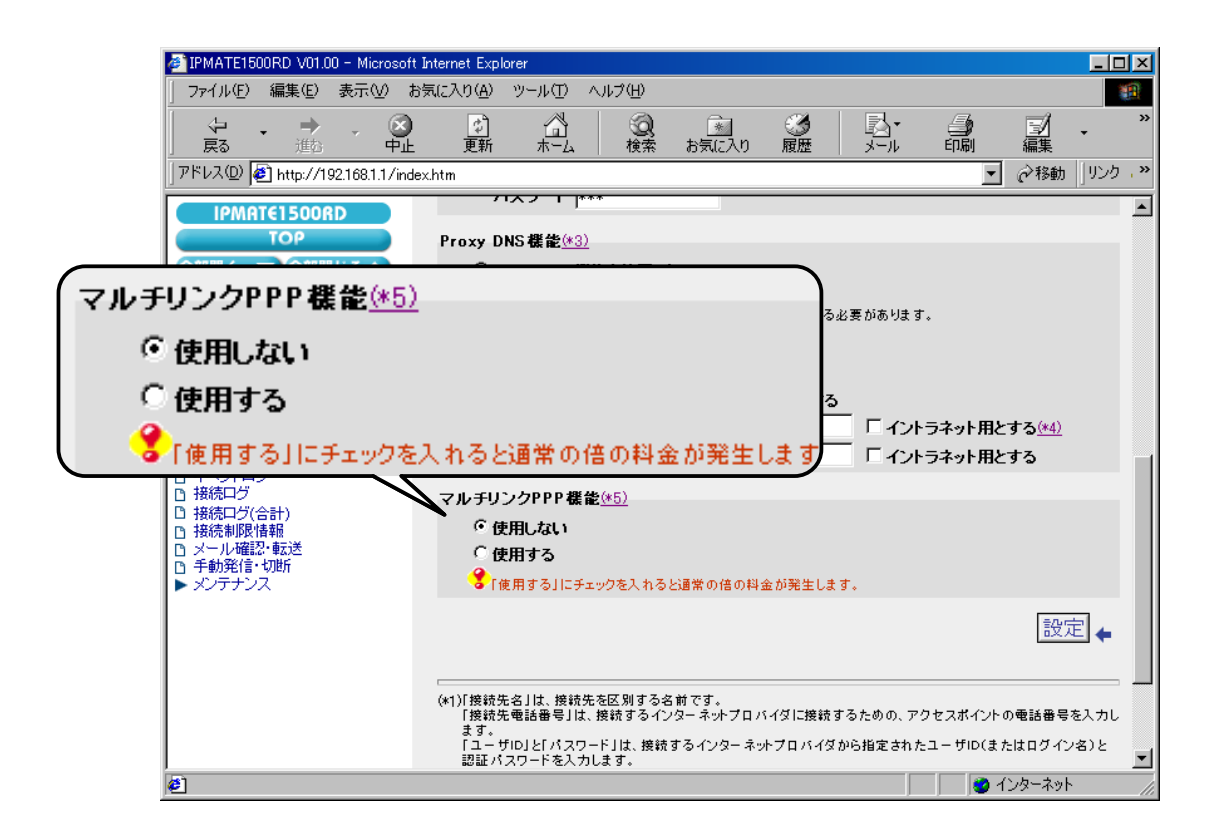

# 5. [設定] ボタンをクリックします。

| IPMATE1500RD V01.00 - Microsoft I                                                                                                    | nternet Explorer                                                                                                    |
|----------------------------------------------------------------------------------------------------|----------------------------------------------------------------------------------------------------|
| ファイル(E) 編集(E) 表示(V) おき                                                                                                    | 気に入り(A) ツール(T) ヘルプ(H) 188                                                                                                    |
| ◆ - × × →<br>戻る 単語 - 中止                                                                                                    | 図 (注) (20 (注) (20 (注) (20 (注) (20 (注) (20 (注) (20 (注) (20 (注) (20 (i) (20 (i) (20 ( |
| 」アドレス(D) 🛃 http://192.168.1.1/index                                                                                                    | chtm 🔽 🤗移動 リンク , >>                                                                                                    |
| IPMAT€1500RD<br>TOP<br>全部開く ▼ 全部閉じる▲                                                                                                    | Proxy DNS 機能(*3)  C Proxy DNS機能を使用したい                                                                                                    |
| SRV¢<br>ISDN                                                                                                    | C Proxy DNS機能を使用する<br>ここにチェックを入れた際には、「DNSサーバ情報」の設定をする必要があります。<br>DNSサーバ情報                                                                                                    |
| <ul> <li>&gt; QUICK設定</li> <li>&gt; 装置</li> <li>&gt; ルーク爆能</li> <li>□ TA機能</li> <li>□ 電話</li> <li>&gt; 状態表示</li> <li>□ イベントログ</li> </ul> | <ul> <li>         ・・・・・・・・・・・・・・・・・・・・・・・・・・・・・</li></ul>                                                                                                    |
| <ul> <li>□ 接続ログ</li> <li>□ 接続ログ(合計)</li> <li>□ 接続制限情報</li> <li>□ メール確認・転送</li> <li>□ 手動発信・切断</li> <li>&gt; メンテナンス</li> </ul>             | マルチリンクPPP 機能( <u>45)</u><br>© 使用しない<br>© 使用する<br>③ [使用する]にチェックを入れると過常の倍の料金が発生                                                                                                    |
|                                                                                                    |                                                                                                    |
|                                                                                                    | (*1)「接続先名」は、接続まる区別する名前<br>「接続先電話番号は、接続するインタークリック」するための、アクセスポイントの電話番号を入力します。                                                                                                    |
| Ø                                                                                                    | Iユー サルリビ ハスツートJは、接続するインダーネットフロハイダから指定されたユーザID(またはログイン名)と<br>認証 パスワードを入力します。                                                                                                    |

6. 「ISDN / LAN 間接続」画面に戻ります。 引き続き、電話番号の設定を行います。 「電話番号(本機)」にて、次の項目を設定します。

| 項目   | 設定例          | 備考                        |
|------|--------------|---------------------------|
| 電話番号 | 012-333-4444 | INS ネット 64 の契約にしたがってください。 |

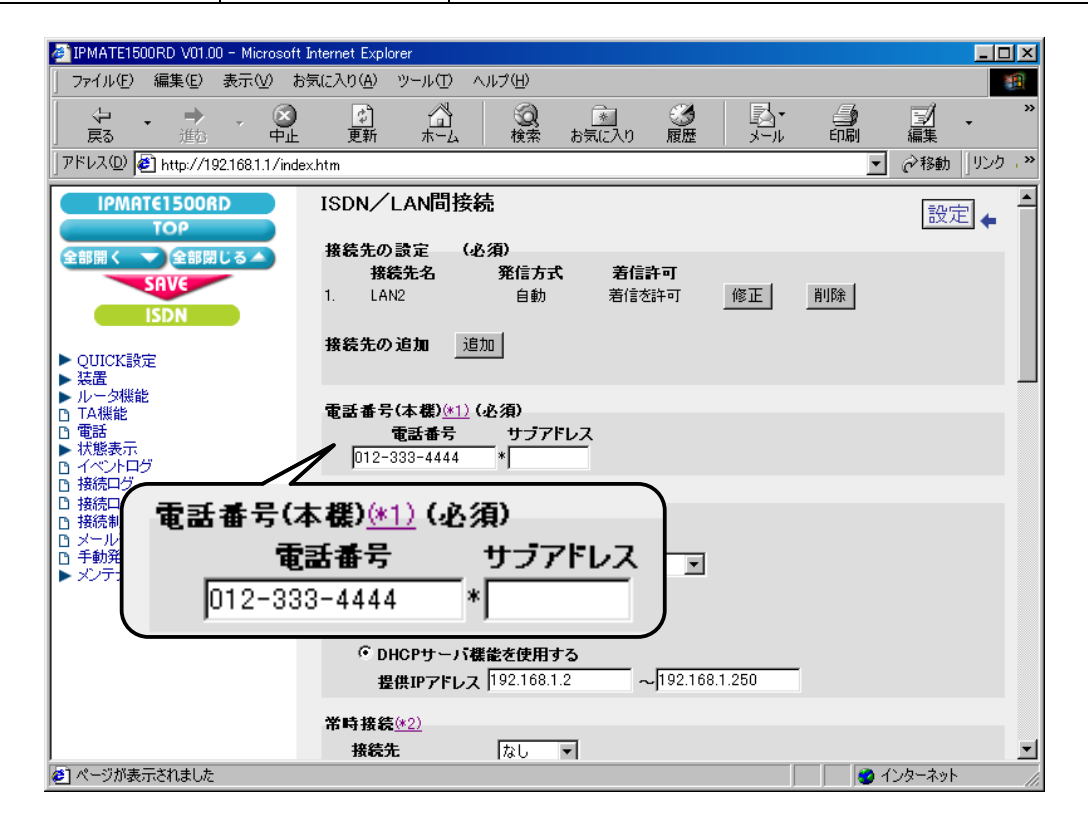

# 7. LAN 情報の設定を行います。

「LAN 側の設定」にて次の項目を設定します。

| 項目              | 設定例                               | 備考 |
|-----------------|-----------------------------------|----|
| IP アドレス / マスク   | 192.168.1.1/24<br>(255.255.255.0) |    |
| DHCP サーバ機能を使用する | チェックする                            |    |
| 提供 IP アドレス      | 192.168.1.2 ~<br>192.168.1.250    |    |

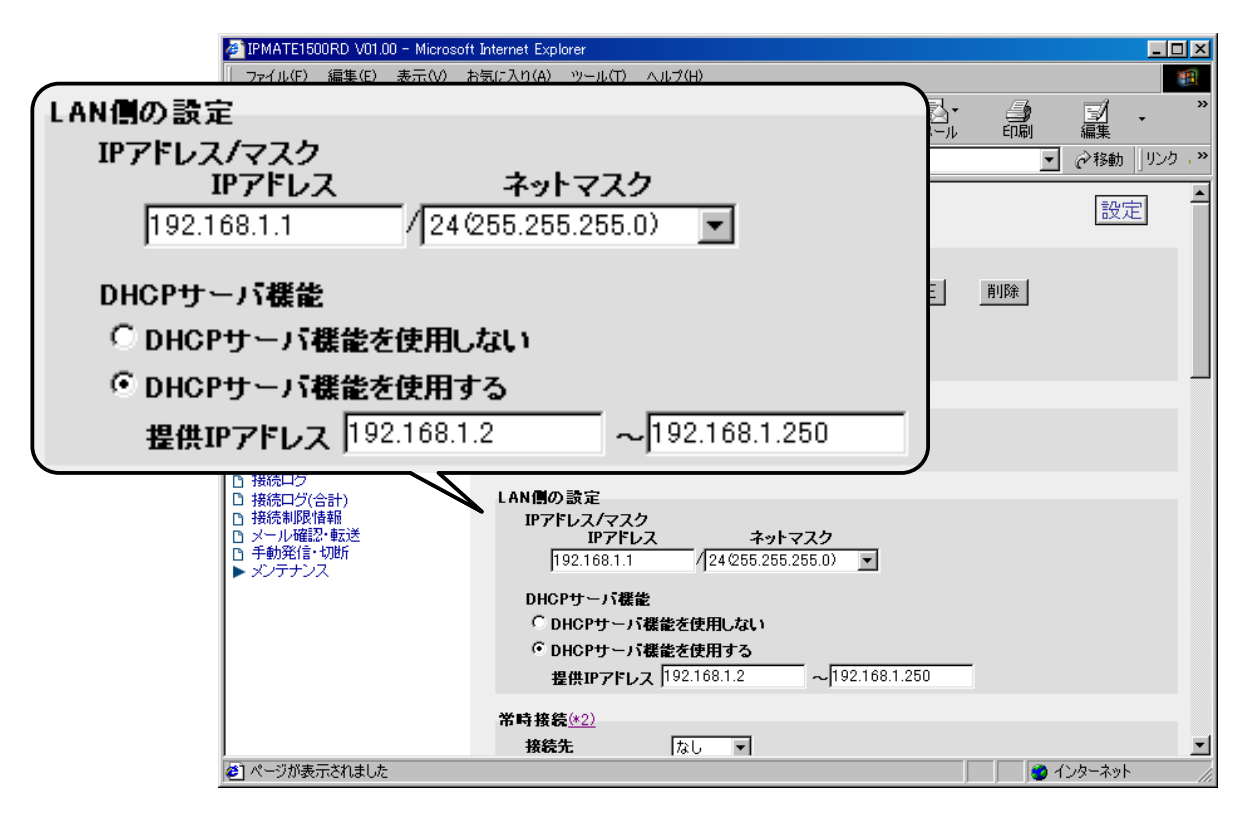

**8.** LAN2 へのルート情報の設定を行います。 「スタティックルート情報」にて次の項目を設定します。

| 項目           | 設定例                | 備考 |
|--------------|--------------------|----|
| 宛先ネットワークアドレス | 192.168.2.0        |    |
| マスク          | 24 (255.255.255.0) |    |
| ゲートウェイアドレス   | 0.0.0.0            |    |
| メトリック        | 1                  |    |
| 接続先          | 1 : LAN2           |    |

| イル(E) 編集(E) 表示(M)<br>に → (<br>記 単心 中<br>ス(D) (E) http://192.168.1.1/<br>IPMAT€1500RD                                                                                                    | お気に入り(A) ツ<br>シーン<br>P止 更新<br>index.htm                                                                           | ツール①<br>ペロ<br>ホーム         | ヘルプ(H)<br>②<br>検索                               | <u>*</u><br>お気に入り                                                                                                    | <b>③</b><br>履歴                                                                                                    | <b>国・</b><br>メール                                                                                                    |                                                                                                    | ☑<br>編集<br>→1844 Ш                                                                                                    |
|----------------------------------------------------------------------------------------------------|----------------------------------------------------------------------------------------------------|---------------------------|-------------------------------------------------|----------------------------------------------------------------------------------------------------|----------------------------------------------------------------------------------------------------|----------------------------------------------------------------------------------------------------|----------------------------------------------------------------------------------------------------|----------------------------------------------------------------------------------------------------|
| ↓ ・ → ・ (<br>表 進む ・ 中<br>ス ● ● http://192.168.1.1/<br>IPMRT€1500RD                                                                                                    | ❷                                                                                                    | ₩-4                       | (Q)<br>検索                                       | <u>き</u><br>お気に入り                                                                                                    | ③<br>履歴                                                                                                    | <b>科</b> ・<br>メール                                                                                                    |                                                                                                    | ☑<br>編集<br>◇段40 □                                                                                                    |
| ス(型) 値 http://192.168.1.1/<br>IPMATE1500RD                                                                                                    | index.htm                                                                                                    |                           | - Derit                                         | 007.4007.00                                                                                                    | 100.044                                                                                                    |                                                                                                    |                                                                                                    |                                                                                                    |
| IPMATE1500RD                                                                                                    |                                                                                                    |                           |                                                 |                                                                                                    |                                                                                                    |                                                                                                    | (                                                                                                    | * 1多重力    5                                                                                                    |
|                                                                                                    | 그 친구 가지 수                                                                                                    | 511.– h.#                 | ± #2                                            |                                                                                                    |                                                                                                    |                                                                                                    |                                                                                                    |                                                                                                    |
| ΤΟΡ                                                                                                    | えスティック                                                                                                    | ークアドレ                     |                                                 | マスク                                                                                                    | ゲートウ                                                                                                    | ェイアドレス                                                                                                    | メトリック 接                                                                                                    | <b>载先</b>                                                                                                    |
| 開く 🔽 全部閉じる 🔺                                                                                                    | 192.168.2.                                                                                                    | .0                        | / 24(255.25                                     | 5.255.0)                                                                                                    | 0.0.0.0                                                                                                    |                                                                                                    | 1 1:Li                                                                                                    | AN2 💌                                                                                                    |
| SAVE                                                                                                    |                                                                                                    |                           | / 24(255.25                                     | 5.255.0)                                                                                                    |                                                                                                    |                                                                                                    | 1  なし<br> 1  た                                                                                                    |                                                                                                    |
| ISDN                                                                                                    |                                                                                                    |                           | / 24/255.25                                     | 5 255 0)                                                                                                    |                                                                                                    |                                                                                                    | 1 20                                                                                                    |                                                                                                    |
| JICK設定                                                                                                    |                                                                                                    |                           | / 24(255.25                                     | 5.255.0)                                                                                                    |                                                                                                    |                                                                                                    | 1 なし                                                                                                    |                                                                                                    |
| 直<br>一夕機能<br>                                                                                                    | í –                                                                                                    |                           | / 24(255.25                                     | 5.255.0)                                                                                                    | i —                                                                                                    |                                                                                                    | 1 ku                                                                                                    | -                                                                                                    |
|                                                                                                    |                                                                                                    |                           | / 24(255.25                                     | 5.255.0)                                                                                                    |                                                                                                    |                                                                                                    | 1 なし                                                                                                    | -                                                                                                    |
| 態表示<br>ベントログ                                                                                                    |                                                                                                    |                           | / 24(255.25                                     | 5.255.0) 💌                                                                                                    |                                                                                                    |                                                                                                    | 1 なし                                                                                                    | -                                                                                                    |
| 171-12<br>情報<br>レス →                                                                                                    | 接続先にある<br>[ルータ機能/                                                                                                 | ・ネットワー :<br><u>イルート情報</u> | クヘのルートを設<br>観ビスタティック通<br>ゲートウ                   | 定してくたさい<br>面にて、9つ以上<br>・<br>エイアド                                                                                                    | -,<br><u>のスタティッ</u><br>レス メ                                                                                                    | <sub>クルート情報を</sub><br>(トリック                                                                                                    | 設定することが「<br>接続」                                                                                                    | <del>, 231 J.</del>                                                                                                    |
| 16日<br>1日<br>1日<br>1日<br>1日<br>1日<br>1日<br>1日<br>1日<br>1日<br>1                                                                                                    | 接続先にある<br>(ルータ機能/<br>アスク<br>5 255 0)                                                                              | ・ネットワーイ<br>イルート情報         | クヘのルートを設<br>知(スタティック)通<br>ケートウ                  | <sub>定してください</sub><br>面にて、9つ以上<br><b>リエイアド</b>                                                                                                    | レス<br>レス<br>レス                                                                                                    | <sup>クルート情報を</sup><br>(トリック                                                                                                    | 設定することがで<br>接続:                                                                                                    | test of a                                                                                                    |
| 情報<br>レス<br>- / 24(255.25                                                                                                    | 授続先にある<br>(ルータ機能)<br>マスク<br>5.255.0)                                                                              | ·ネットワー?<br>イルート情報         | クへのルートを設<br>期に23ティック通<br><b>ゲートウ</b><br>0.0.0.0 | <sub>定してください</sub><br>面にて、9つ以上<br><b>・エイアド</b>                                                                                                    | 0.237-19<br>レスメ                                                                                                    | <sup>クルート情報を</sup><br><b>(トリック</b><br>1                                                                                                    | 設定することがう<br>接続!<br>1:LAN2                                                                                                    | ct±1 ₹.<br><b>E</b>                                                                                                    |
| 情報<br>レス<br>/ 24(255.25<br>/ 24(255.25                                                                                                    | 接続先にある<br>(ルータ機能)<br>5.255.0)<br>5.255.0)                                                                         | ·ネットワー?<br>イルート情報         | クヘのルートを設<br>期(スタティック)通<br>グートウ<br>0.0.0.0       | <sub>定してくたおい</sub><br>面にて、9つ以上<br>リエ <b>イアド</b>                                                                                                    | <u>ארא</u><br>ג <u>מ</u> געדייש<br>געראי<br>געראי<br>געראי<br>געראי                                                                                                    | <sup>クルート情報を</sup><br><b>(トリック</b><br>1                                                                                                    | 2013年1月1日<br>2013年1月1日<br>2013年1月1日<br>2015年1月1日<br>2015<br>11111<br>2015<br>11111<br>2015<br>11111<br>2015<br>11111<br>2015<br>11111<br>2015<br>11111<br>2015<br>11111<br>2015<br>11111<br>2015<br>11111<br>2015<br>11111<br>2015<br>11111<br>2015<br>11111<br>2015<br>11111<br>2015<br>11111<br>2015<br>11111<br>2015<br>2015 |                                                                                                    |
| 情報<br>レス<br>/ 24(255.25<br>/ 24(255.25<br>/ 24(255.25                                                                                                    | 推携にある                                                                                                    |                           | 2へのルートを設<br>縦I(スタティック連<br>グートウ<br>0.0.0.0       | 定してくたまい <sup>一</sup><br>面 <u>にて、9つ以上</u><br><b>・エイアド</b>                                                                                                    | ע גע<br>גע גע<br>גע גע<br>גע<br>גע<br>גע<br>גע<br>גע<br>גע<br>גע<br>גע<br>גע<br>גע<br>גע<br>גע<br>ג                                                                                                    | <sup>クルート情報を</sup><br><b>(トリック</b><br>1<br>1                                                                                                    | 総定することが<br>接続が<br>[1:LAN2<br>なし<br>なし                                                                                                    |                                                                                                    |
| 情報<br>レス<br>/ 24(255.25<br>/ 24(255.25<br>/ 24(255.25                                                                                                    | 接続にある<br>Iルータ機能/<br>5.255.0)<br>5.255.0)<br>5.255.0)                                                              |                           | 2へのルートを設<br>細(123ティック通<br>グートウ<br>0.0.0.0       | 定してくたおい <sup>、</sup><br>面にて、9つ以上<br>リエ <b>イアド</b>                                                                                                    | ע גע<br>ג גע<br> <br> <br> <br>                                                                                                    | 2ルート情報を<br><b>(トリック</b><br>1<br>1                                                                                                    | <u>設定することが</u><br>接続5<br>[1:LAN2<br>[なし<br>[なし                                                                                                    | <del>7.5±</del> 3.<br><b>₩</b>                                                                                                    |
| 情報<br>レス<br>/ 24(255.25<br>/ 24(255.25<br>/ 24(255.25<br>/ 24(255.25                                                                                                    | 接続先にある<br>(ルータ機能)<br>5.255.0)<br>5.255.0)<br>5.255.0)<br>5.255.0)                                                 | ·ネットワー-<br>/ルート情報         | クへのルートを設<br>欄I(23ティック通<br>グートウ<br>0.0.0.0       | 定してください。<br>面にて、9つ以上<br><b>リエイアド</b>                                                                                                    | 0.23712<br>L.2 3<br>                                                                                                    | 2ルート情報を<br>にトリック<br>1<br>1<br>1                                                                                                    | ※ますることが<br>接続が<br>[1:LAN2<br>[なし<br>]なし<br>なし<br>なし                                                                                                    |                                                                                                    |
| 情報<br>レス<br>/ 24(255.25<br>/ 24(255.25<br>/ 24(255.25<br>/ 24(255.25<br>/ 24(255.25)<br>/ 24(255.25)                                                                                                    | 接続先にある<br>(ルータ機能)<br>5.255.0)<br>5.255.0)<br>5.255.0)<br>5.255.0)<br>5.255.0)<br>5.255.0)                         |                           | 2へのルートを設<br>縦II23ライック連<br>グートウ<br>0.0.0.0       | 定してください。<br>面にて、9つ以上<br><b>リエイアド</b>                                                                                                    | 0 237-12<br><b>L</b> 2 3<br><b>F</b><br><b>F</b><br><b>F</b><br><b>F</b><br><b>F</b><br><b>F</b>                                                                                                    | クルート情報を<br><b>トリック</b><br>1<br>1<br>1<br>1                                                                                                    | ※ますることが<br>接続が<br>[1:LAN2<br>なし<br>なし<br>なし<br>なし                                                                                                    |                                                                                                    |
| 情報<br>レス<br>/ 24(255.25<br>/ 24(255.25<br>/ 24(255.25<br>/ 24(255.25<br>/ 24(255.25<br>/ 24(255.25                                                                                                    | 接続先にある<br>(ルータ機能)<br>5.255.0)<br>5.255.0)<br>5.255.0)<br>5.255.0)<br>5.255.0)<br>5.255.0)                         |                           | 2へのルートを設<br>縦II23ライック連<br>グートウ<br>0.0.0.0       | 定してください。<br>面にて、9つ以上<br><b>リエイアド</b>                                                                                                    | 0.237-12<br><b>L Z y</b><br><b></b>                                                                                                    | 2ルート情報を<br><b>トリック</b> 1 1 1 1 1 1 1 1 1 1 1 1 1 1 1 1 1 1 1                                                                                                    | ###362.km<br>接続:<br>1:LAN2<br>なし<br>なし<br>なし                                                                                                    |                                                                                                    |
| 情報<br>レス<br>/ 24(255.25<br>/ 24(255.25<br>/ 24(255.25<br>/ 24(255.25<br>/ 24(255.25<br>/ 24(255.25<br>/ 24(255.25                                                                                                    | 接続先にある<br>(ルータ機能)<br>5.255.0)<br>5.255.0)<br>5.255.0)<br>5.255.0)<br>5.255.0)<br>5.255.0)<br>5.255.0)             |                           | クへのルートを設<br>欄I(23ティック通<br>の.0.0.0               | 定してください。<br>面にて、9つ以上<br><b>リエイアド</b>                                                                                                    | د می کرد.<br>ای کرد ا<br>ا<br>ا<br>ا<br>ا<br>ا<br>ا<br>ا<br>ا<br>ا<br>ا<br>ا<br>ا<br>ا<br>ا<br>ا<br>ا<br>ا<br>ا                                                                                                    | 2ルート情報を<br><b>キリック</b> 1 1 1 1 1 1 1 1 1 1 1 1 1 1 1 1 1 1 1                                                                                                    | ※ますることが<br>接続が<br>1:LAN2<br>なし<br>なし<br>なし<br>なし<br>なし<br>なし                                                                                                    |                                                                                                    |
| 16 #8         1/24 (255.25)         1/24 (255.25)         1/24 (255.25)         1/24 (255.25)         1/24 (255.25)         1/24 (255.25)         1/24 (255.25)         1/24 (255.25)         1/24 (255.25)         1/24 (255.25)         1/24 (255.25)         1/24 (255.25)         1/24 (255.25) | 接続先にある<br>(ルータ機能)<br>5.255.0)<br>5.255.0)<br>5.255.0)<br>5.255.0)<br>5.255.0)<br>5.255.0)<br>5.255.0)<br>5.255.0) |                           | クへのルートを設<br>欄(123ライック)値<br>の.0.0.0              | 定してください。<br>面にて、9つ以上<br>・ <b>エイアド</b>                                                                                                    |                                                                                                    | 2ルート情報を<br><b>トリック</b><br>1<br>1<br>1<br>1<br>1<br>1                                                                                                    | ※定することが<br>接続が<br>[1:LAN2<br>なし<br>なし<br>なし<br>なし<br>なし<br>なし<br>なし<br>なし<br>なし                                                                                                    |                                                                                                    |
| I JEC Wind 魚への                                                                                                    | ■く<br>SRVE<br>ISDN<br>ICK設定<br>量<br>- 少棋能<br>機能<br>きま<br>送表示<br>♡・ハログ                                             | ■                         | ■                                               | ・分割間にる         ・192.168.2.0         ・/24265.26         ・/24265.26         ・/24265.26         ・/24265.26         ・/24265.26         ・/24265.26         ・/24265.26         ・/24265.26         ・/24265.26         ・/24265.26         ・/24265.26         ・/24265.26         ・/24265.26         ・/24265.26         ・/24265.26         ・/24265.26         ・/24265.26         ・/24265.26         ・/24265.26         ・/24265.26         ・/24265.26         ・/24265.26         ・/24265.26         ・/24265.26         ・/24265.26         ・/24265.26         ・/24265.26         ・/24265.26         ・/24265.26         ・/24265.26         ・/24265.26         ・/24265.26         ・/24265.26         ・/24265.26         ・/24265.26         ・/24265.26         ・/24265.26         ・/24265.26         ・/24265.26         ・/24265.26         ・/24265.26         ・/24265.26         ・/24265.26         ・/24265.26         ・/24265.26         ・/24265.26         ・/24265.26         ・/24265.26         ・/24265.26         ・/24265.26         ・/24265.26         ・/24265.26         ・/24265.26         ・/24265.26         ・/24265.26         ・/24265.26         ・/24265.26         ・/24265.26         ・/24265.26         ・/24265.26         ・/24265.26         ・/24265.26         ・/24265.26         ・/24265.26         ・/24265.26         ・/24265.26         ・/24265.26         ・/24265.26         ・/24265.26         ・/24265.26         ・/24265.26         ・/24265.26         ・/24265.26         ・/24265.26         ・/24265.26         ・/24265.26         ・/24265.26         ・/24265.26         ・/24265.26         ・/24265.26         ・/24265.26         ・/24265.26         ・/24265.26         ・/24265.26         ・/24265.26         ・/24265.26         ・/24265.26         ・/24265.26         ・/24265.26         ・/24265.26         ・/24265.26         ・/24265.26         ・/24265.26         ・/24265.26         ・/24265.26         ・/24265.26         ・/24265.26         ・/24265.26         ・/24265.26         ・/24265.26         ・/24265.26         ・/24265.26         ・/24265.26         ・/24265.26         ・/2426 | 192.168.2.0     / 24 255.255.255.0)       SRVE     / 24 255.255.255.0)       ISDN     / 24 255.255.255.0)       / 24 255.255.255.0)     /       / 24 255.255.255.0)     /       / 24 255.255.255.0)     /       / 24 255.255.255.0)     /       / 24 255.255.255.0)     /       / 24 255.255.255.0)     /       / 24 255.255.255.0)     /       / 24 255.255.255.0)     /       / 24 255.255.255.0)     /       / 24 255.255.255.0)     /       / 24 255.255.255.0)     /       // 24 255.255.255.0)     /       // 24 255.255.255.0)     /       // 24 255.255.255.0)     /       // 24 255.255.255.0)     /       // 24 255.255.255.0)     /       // 24 255.255.255.0)     /       // 24 255.255.255.0)     / | Image: Control of the state state | Image: Signed Content of the system     192.168.2.0     / 24 2255.255.255.0)     ▼     0.0.0.0       SRVE     / 24 2255.255.255.0)     ▼     /     /     24 2255.255.0)     ▼       ISDN     / 24 2255.255.255.0)     ▼     /     /     /     /       ICK設定     / 24 255.255.255.0)     ▼     /     /     /     /       / 24 255.255.255.0)     ▼     /     /     /     /       / 24 255.255.255.0)     ▼     /     /     /       / 24 255.255.255.0)     ▼     /     /     /       / 24 255.255.255.0)     ▼     /     /       / 24 255.255.255.0)     ▼     /     /       / 24 255.255.255.0)     ▼     /     /       / 24 255.255.255.0)     ▼     /       / 24 255.255.255.0)     ▼     /                                                                                                    | IOU       192.168.2.0       / 24 265.255.0)       0.0.0.0       1       11         SRVE       / 24 255.255.255.0)       1       なし         ISDN       / 24 255.255.255.0)       1       なし         / 24 255.255.255.0)       1       なし         / 24 255.255.255.0)       1       なし         / 24 255.255.255.0)       1       なし         / 24 255.255.255.0)       1       なし         / 24 255.255.255.0)       1       なし         / 24 255.255.255.0)       1       なし         / 24 255.255.255.0)       1       なし         / 24 255.255.255.0)       1       なし         / 24 255.255.255.0)       1       なし         / 24 255.255.255.0)       1       なし         / 24 255.255.255.0)       1       なし         / 24 255.255.255.0)       1       なし         / 24 255.255.255.0)       1       なし |

- **9.** [設定]ボタンをクリックします。
  - \*「常時接続」「タイマ接続」の設定は不要です。 初期状態のままでお使いください。

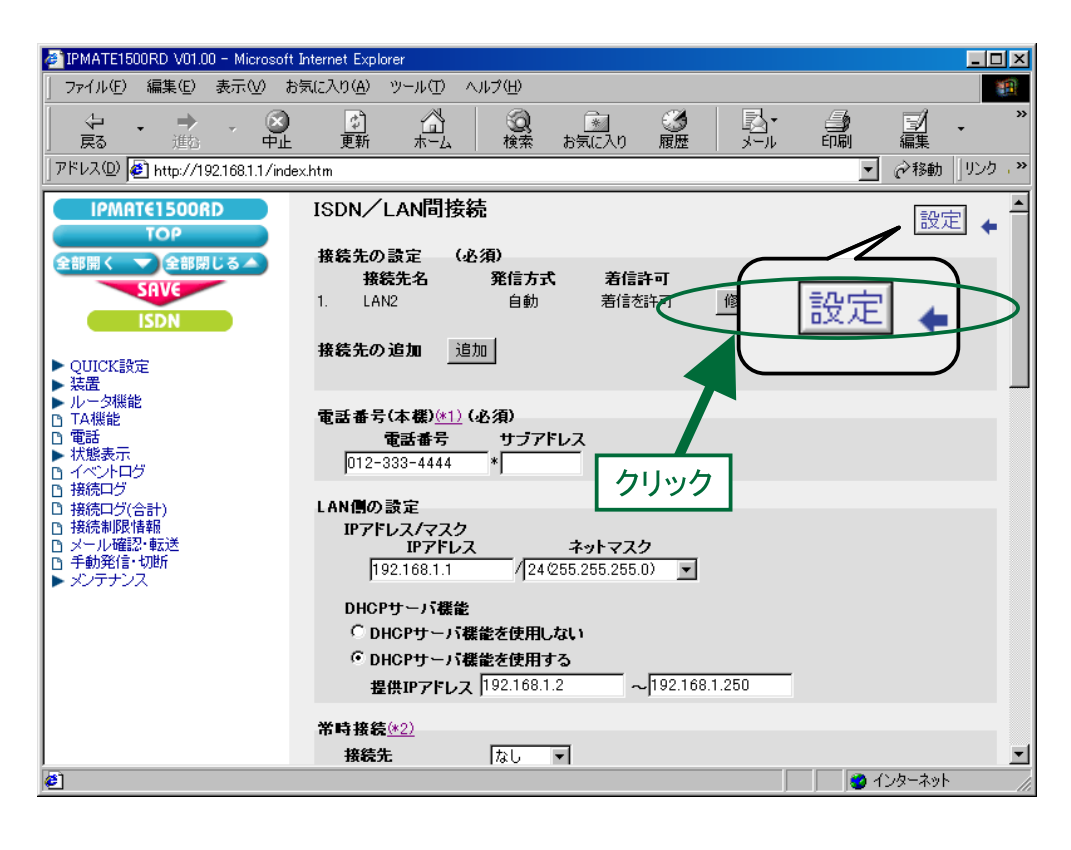

# **10.** 再起動画面が表示されます。

[SAVE] ボタンをクリックし、[保存・再起動] ボタンをクリックすると、再起動されます。 本商品の液晶ディスプレイに「ISDN READY」または「Layer1 Up」が表示され、POWER ランプが緑点灯したら、設 定完了です。

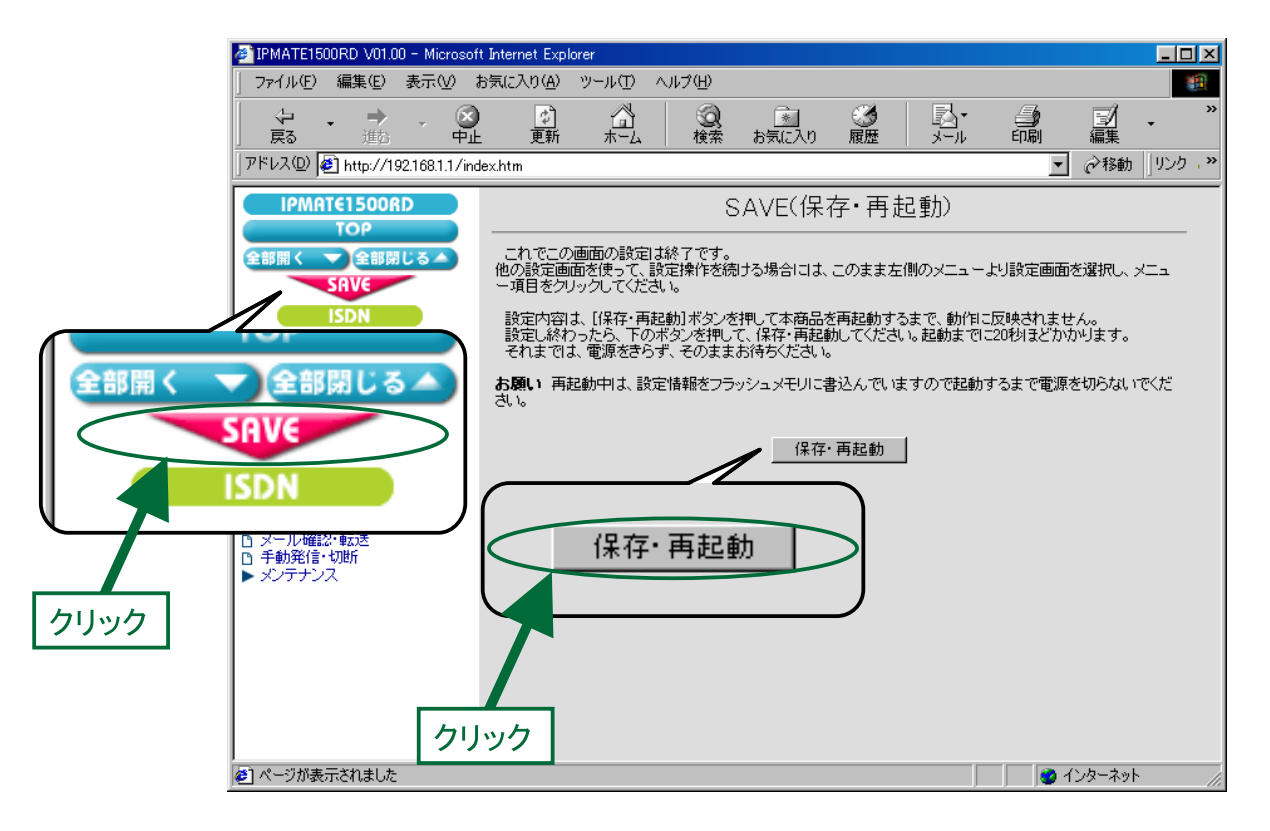

これでLAN1側の設定は完了です。

# ● LAN2 側の設定

LAN1 への接続情報の設定を行います。設定の手順は「LAN1 側の設定」と同様なので、ここでは設定例の一覧を示します。

「QUICK 設定」メニュー – ISDN / LAN 間接続 – 接続先の設定

(1) 接続先情報

| 項目      | 設定例          | 備考                  |
|---------|--------------|---------------------|
| No      | No1          |                     |
| 接続先名    | LAN1         | 任意の名前を設定します。        |
| 接続先電話番号 | 012-333-4444 |                     |
| ユーザ ID  | Id2          | LAN1 とあわせて設定してください。 |
| パスワード   | Pw2          |                     |

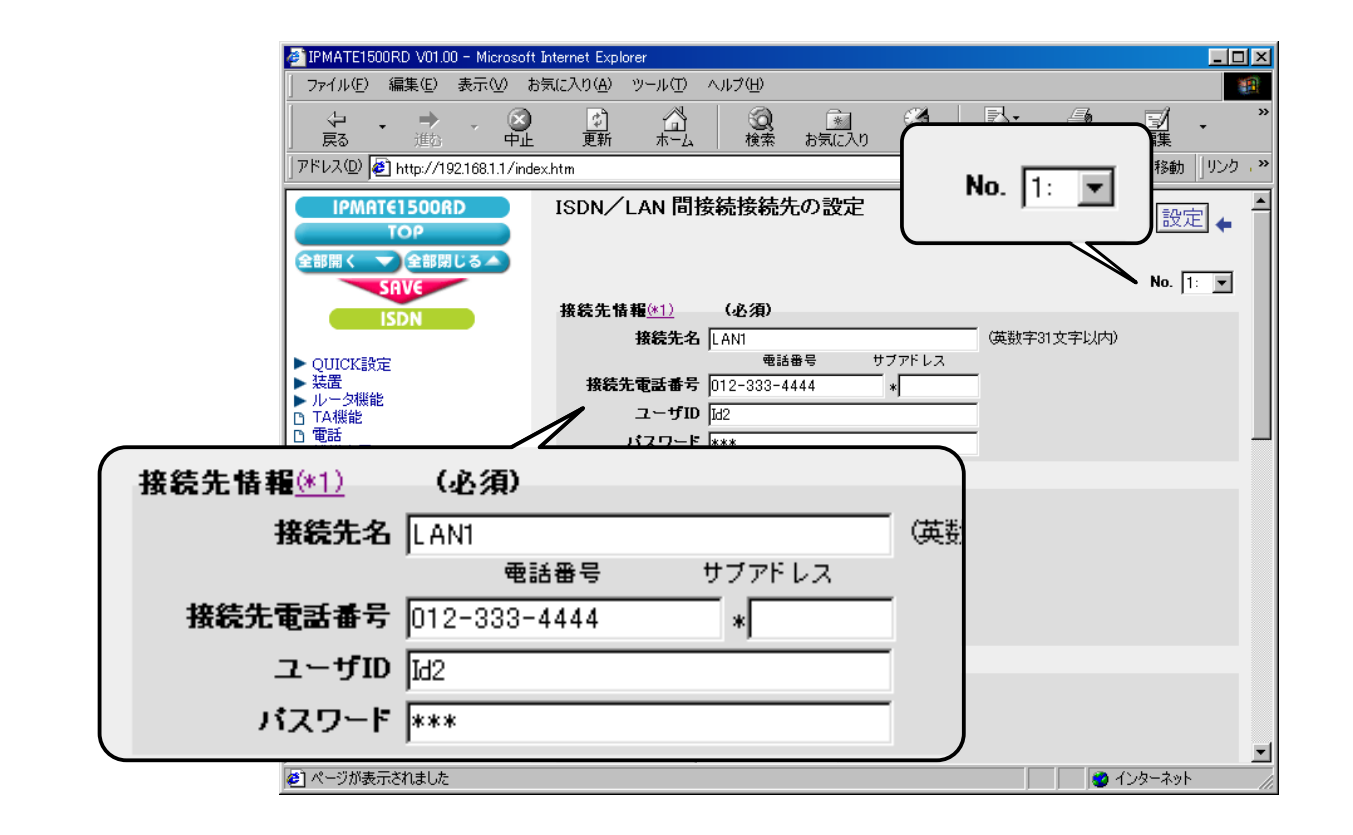

## (2) 接続方式

| 項目      | 設定例   | 備考 |
|---------|-------|----|
| 接続方式 発信 | 自動接続  |    |
| 接続方式 着信 | 着信を許可 |    |

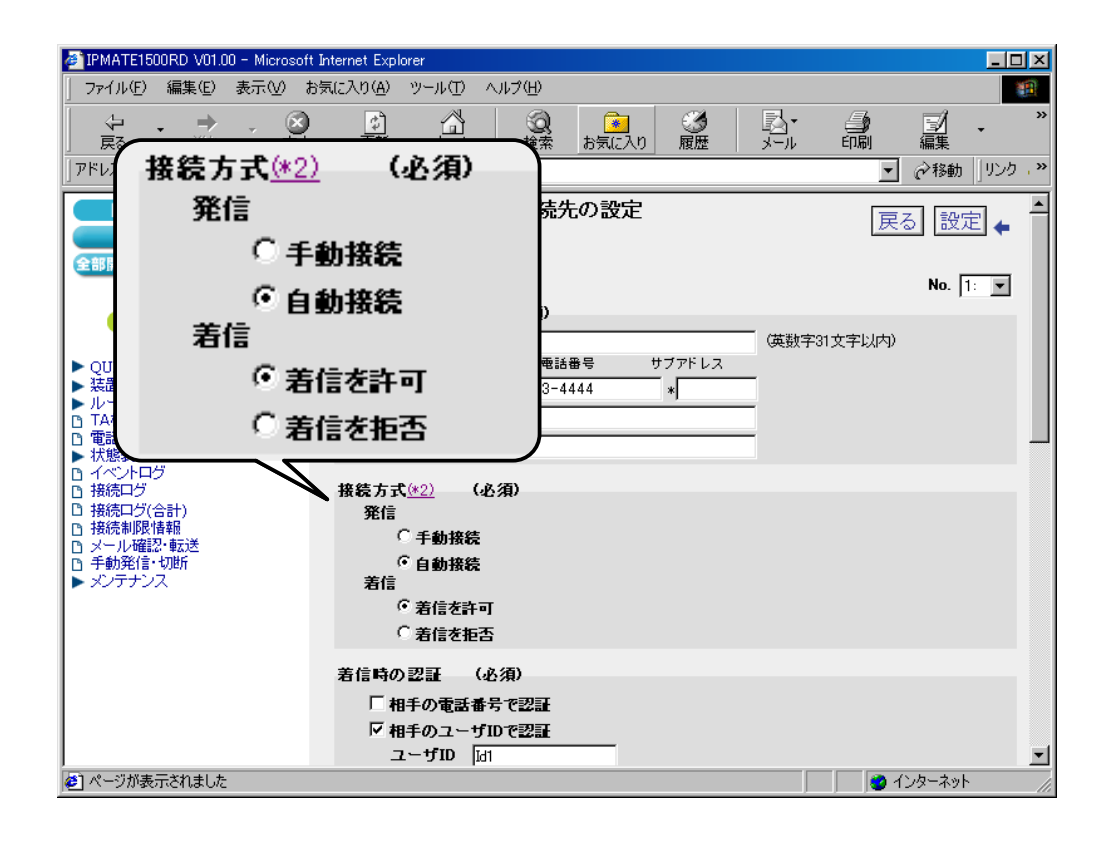

## (3) 着信時の認証

| 項目            | 設定例     | 備考                  |
|---------------|---------|---------------------|
| 相手の電話番号で認証    | チェックしない | LAN1 とあわせて設定してください。 |
| 相手のユーザ ID で認証 | チェックする  |                     |
| ューザ ID        | Id1     |                     |
| パスワード         | Pw1     |                     |

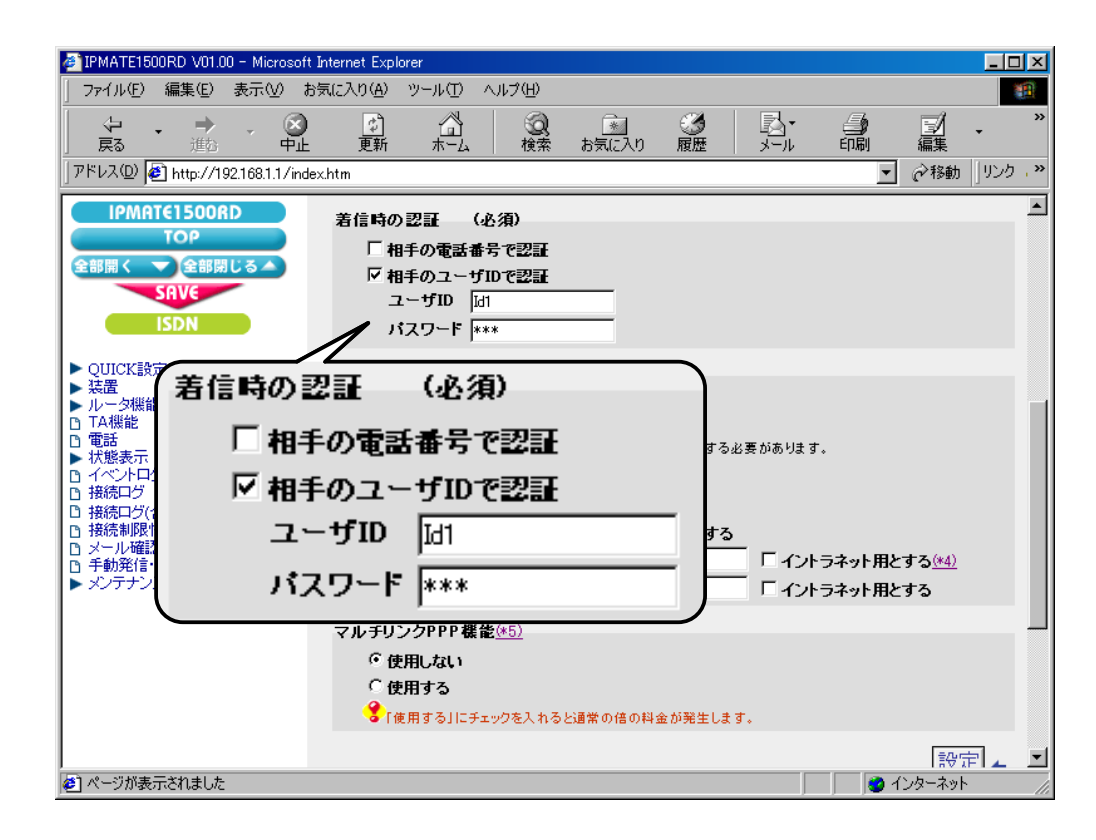

## (4) Proxy DNS 機能

| 項目                 | 設定例    | 備考 |
|--------------------|--------|----|
| Proxy DNS 機能を使用しない | チェックする |    |

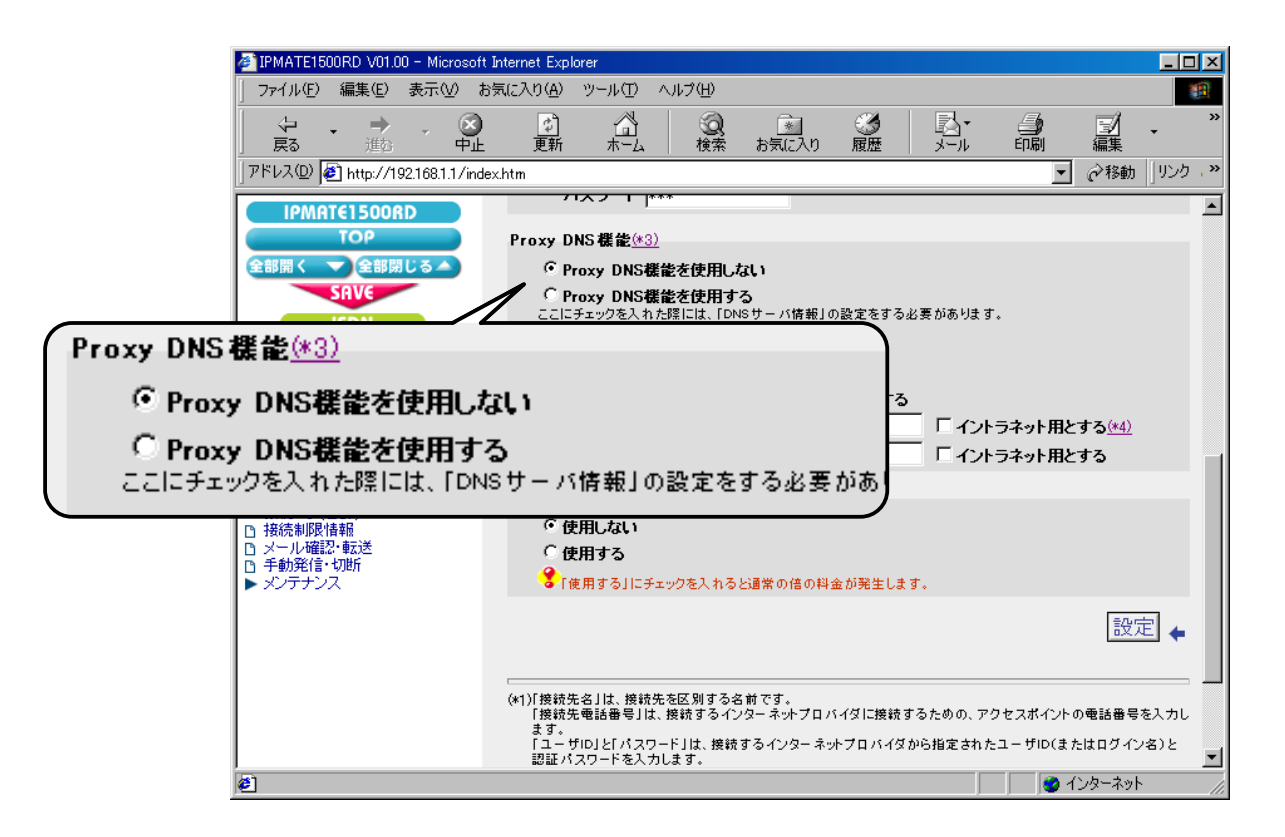

## (5) マルチリンク PPP 機能

| 項目            | 設定例   | 備考 |
|---------------|-------|----|
| マルチリンク PPP 機能 | 使用しない |    |

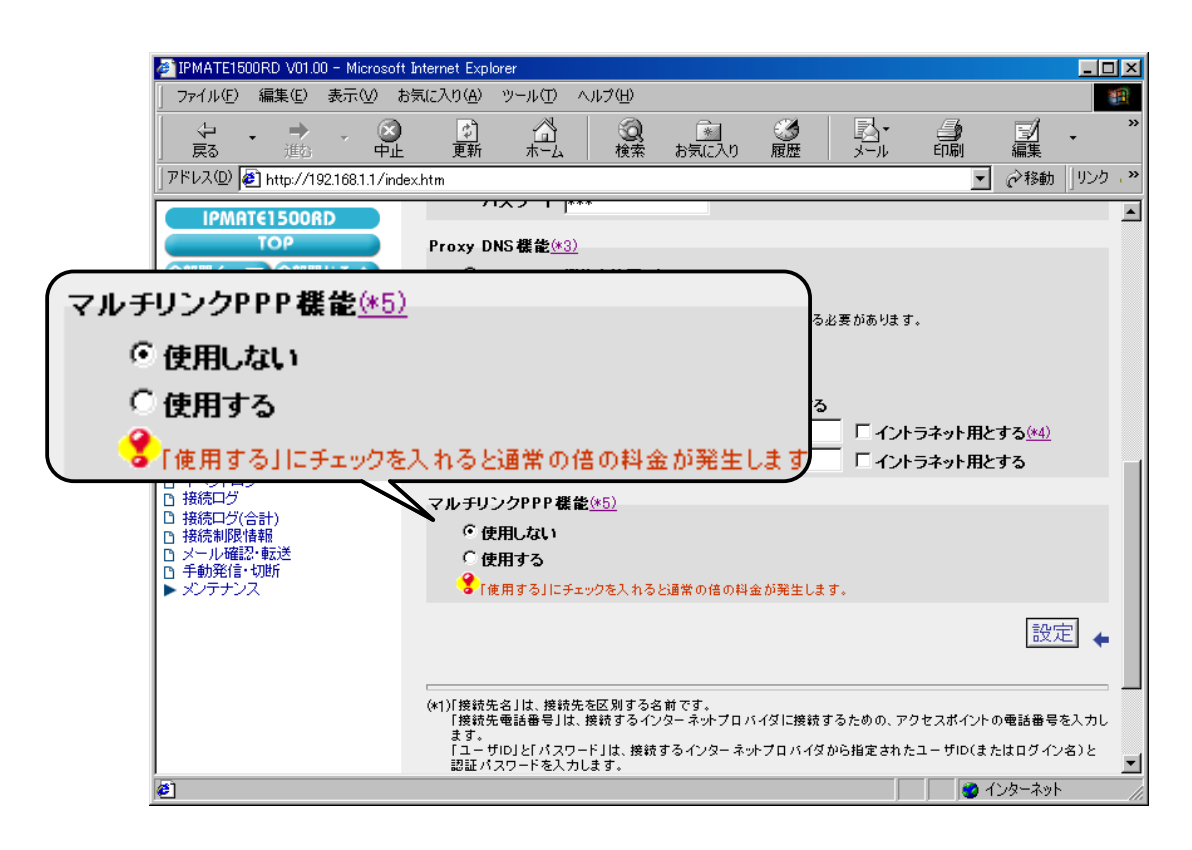

# 「QUICK 設定」メニュー – ISDN / LAN 間接続 – 電話番号(本機)

| 項目                 | 設定例 | 備考                        |  |  |  |  |  |
|--------------------|-----|---------------------------|--|--|--|--|--|
| 電話番号 012-3450-0000 |     | INS ネット 64 の契約にしたがってください。 |  |  |  |  |  |

| 🎒 IPMATE1500RD V01.00 - Microsoft I                                                         | itemet Explorer                                                                             |           |
|---------------------------------------------------------------------------------------------|---------------------------------------------------------------------------------------------|-----------|
|                                                                                             |                                                                                             |           |
| ] アドレス(D)   🥙 http://192.168.1.1/inde>                                                      | htm                                                                                         |           |
| IPMATE1500RD<br>TOP                                                                         | ISDN/LAN間接続<br>接続生の設定 (必須)                                                                  | 設定 🖕 🔺    |
| 全部開く<br>SAVE<br>ISDN                                                                        | <b>接続先名 発信方式 着信許可</b><br>1. LAN1 自動 着信を許可 修正 削除                                             |           |
| ▶ QUICK設定<br>▶ 装置                                                                           | 接続先の追加」追加                                                                                   |           |
| <ul> <li>ルース(K)能</li> <li>□ TA機能</li> <li>□ 電話</li> <li>■ 状態表示</li> <li>■ くびきょログ</li> </ul> | 電話番号(本機)( <u>*1)</u><br>電話番号<br>1275ドレス<br>1012-3450-0000<br>*                              |           |
| □ H☆/Pd9<br>□ 接続口<br>□ 接続口<br>□ 接続申<br>□ メール<br>□ メール                                       | (必須)                                                                                        |           |
| 回 手動発<br>▶ メンテ:<br>012-348                                                                  |                                                                                             |           |
|                                                                                             | <ul> <li>C DHCPサーバ機能を使用する</li> <li>提供IPアドレス 192.168.2.2</li> <li>~ 192.168.2.250</li> </ul> |           |
|                                                                                             | 常時接続( <u>*2)</u><br>接続先 なし ▼                                                                | 2         |
| <b>5</b>                                                                                    |                                                                                             | 🥑 コンダーイット |

# 「QUICK 設定」メニュー – ISDN / LAN 間接続 – LAN 側の設定

| 項目              | 設定例                               | 備考 |
|-----------------|-----------------------------------|----|
| IP アドレス / マスク   | 192.168.2.1/24<br>(255.255.255.0) |    |
| DHCP サーバ機能を使用する | チェックする                            |    |
| 提供 IP アドレス      | 192.168.2.2 ~<br>192.168.2.250    |    |

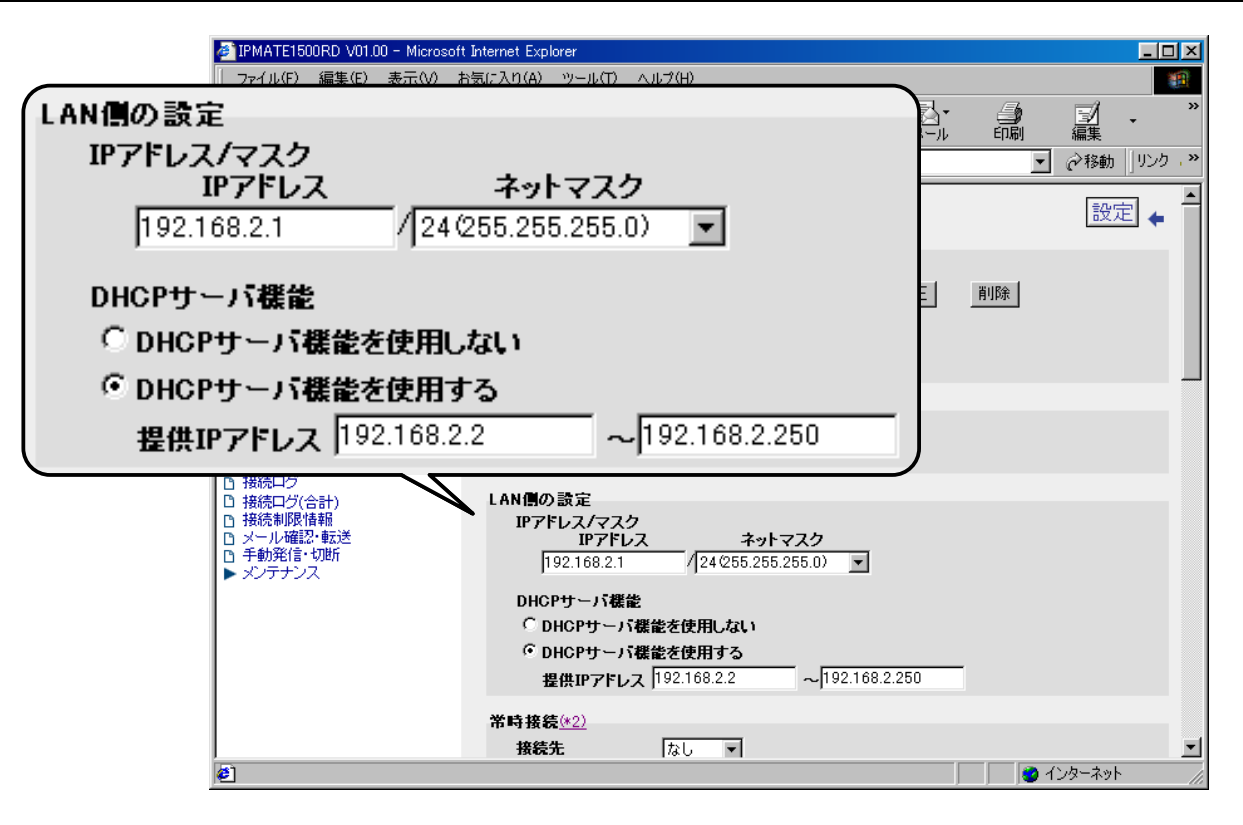

# 「QUICK 設定」メニュー – ISDN / LAN 間接続 – スタティックルート情報

| 項目           | 設定例                | 備考 |
|--------------|--------------------|----|
| 宛先ネットワークアドレス | 192.168.1.0        |    |
| マスク          | 24 (255.255.255.0) |    |
| ゲートウェイアドレス   | 0.0.0.0            |    |
| メトリック        | 1                  |    |
| 接続先          | 1 : LAN1           |    |

|            |                                          | 500RD V01.00 - | Microsoft Internet E    | xplorer             | o. 11 <b>−</b> 970 P  |                        |                   |           |             |                         |           | l |
|------------|------------------------------------------|----------------|-------------------------|---------------------|-----------------------|------------------------|-------------------|-----------|-------------|-------------------------|-----------|---|
|            |                                          | 編集(12) 孝       | 57.00 Bale AU<br>Bale A | עשייע<br>א א        |                       |                        | <i>C</i> <b>A</b> |           | <u>s</u>    | =1                      | >>>       | ļ |
|            | 戻る                                       | • —            |                         | 」 [m]<br>近 ホーム      | ム 検索                  | お気に入り                  | 履歴                | 単三<br>メール | 印刷          | 編集                      | •         |   |
|            | ]アドレス( <u>D</u> )                        | 🕙 http://192.1 | 68.1.1/index.htm        |                     |                       |                        |                   |           | <u> </u>    | • 🔗移動                   | ]יי לעני] | 1 |
|            | IPM                                      | TE1500RD       | スタテ                     | ィックルート              | 情報                    |                        |                   |           |             |                         | -         | ] |
|            | 金融間(                                     | TOP            | <b>%% *</b><br>192.1    | ラドワークアド<br>68.1.0   | / 24(255.             | 255.255.0)             | ع−۴<br>0.0.0.0    | 7=1/66    | 1           | 186 476 956<br>1:LAN1 ▼ |           |   |
|            | T abitti                                 | SAVE           |                         |                     | / 24/255.             | 255.255.0)             | I)                |           | 1           | ,                       |           |   |
|            |                                          | ISDN           |                         |                     | / 24(255.             | 255.255.0)             |                   |           | 1           | なし 💌                    |           |   |
|            | ► OUICE                                  | <u>ب</u>       |                         |                     | / 24(255.             | 255.255.0)             | <u> </u>          |           | 1           | なし 💌                    |           |   |
|            | <ul> <li>▶ 装置</li> <li>▶ 装置</li> </ul>   | ee<br>ee       |                         |                     | / 24/255.             | 255.255.0)             | <u> -</u>         |           | - II        | なし <u>▼</u><br> なし ▼    |           |   |
|            |                                          | ₩L.            |                         |                     | / 24/255.             | 255.255.0)             |                   |           | 1           | なし 💌                    |           |   |
|            | <ul> <li>□ 电話</li> <li>▶ 状態表示</li> </ul> | 144            | , È                     |                     | / 24(255.             | 255.255.0)             | ī —               |           | 1           | なし 💌                    |           |   |
|            | U 1ヘンドL<br>D 接続ログ                        |                | 接続先<br>[ルータ             | にあるネットワー<br>機能/ルート情 | -クへのルートを<br>転到(スタティック | 設定してください<br>))画面にて、9つり | 人上の スタティ:         | ックルート情報で  | 設定するこ       | とができます。                 |           | 1 |
| タティックル     | ート情報                                     | 2              |                         |                     |                       |                        |                   |           |             |                         |           | l |
| 先ネットワーク    | アドレス                                     | -              | マスク                     |                     | ゲート                   | ウェイアド                  | ב געי             | メトリック     | 接           | 技先                      | 先を        |   |
| 92.168.1.0 |                                          | / 24(25)       | 5.255.255.0             | ) 🔻                 | 0.0.0.0               |                        |                   | 1         | 1:LA        | N1 💌                    |           |   |
|            |                                          | / 24 (25)      | 5.255.255.0             | ) 🔻                 |                       |                        |                   | 1         | なし          | -                       |           | ] |
|            |                                          | /<br>/ [04/05] |                         |                     | i —                   |                        |                   | ,<br>1    | ,<br>I to I |                         |           |   |
|            |                                          | / 24/20:       | 5.205.205.0             |                     | <u></u>               |                        |                   | li<br>    | 140         |                         |           |   |
|            |                                          | / 24/25!       | 5.255.255.0             | ) 🔽                 |                       |                        |                   | 1         | なし          | •                       | <b>_</b>  | 1 |
|            |                                          | / 24(25)       | 5.255.255.0             | ) 🔻                 |                       |                        |                   | 1         | なし          | •                       | //        | 8 |
|            |                                          | / 24(25)       | 5.255.255.0             | ) 🔻                 |                       |                        |                   | 1         | なし          | •                       |           |   |
|            |                                          | / 24(25)       | 5.255.255.0             | ) –                 | í —                   |                        |                   | 1         | なし          | -                       |           |   |
|            | _                                        | / 24(25)       | 5.255.255.0             |                     | i —                   |                        | -                 | 1         | ,<br>なし     |                         |           |   |
| 統先にあるネッ    | トワークイ                                    | 、のルート          | を設定してくた                 | :au                 |                       |                        |                   |           | 1.00        |                         |           |   |
| /一々機能/ル・   | ート情報]!                                   | (スタティッ         | ク)画面にて、9                | つ以上の                | カスタティ                 | ックルート                  | 情報を認              | と定する。     | ことがで        | きます。                    | /         |   |

これで LAN2 側の設定は完了です。

F

Γ

# Windows での LAN 側の端末との資源の共有

LAN1 側の端末と LAN2 側の端末間での資源の共有をさせるための設定について説明します。

- LAN1 側 LAN2 側それぞれの端末に、TCP/IP プロトコルのインストール(「本商品を接続する前の準備<パソコン での設定>」参照)を行います。
   各端末に、TCP/IP プロトコルをインストールします。
   複数のプロトコルがインストールされている場合は、「TCP/IP」を標準プロトコルに設定します。
- IP アドレスとホスト名の対応付けを行います。
   端末で、接続先の IP アドレスとホスト名を対応付けます。ここでは、Windows の場合について説明します。
  - 例)LAN1 側端末にLAN2 側端末(192.168.2.2)を設定する場合 c:¥windows¥hosts および c:¥windows¥lmhosts のファイルに次の記述を追加します。 192.168.2.2 lan2
  - 例) LAN2 側端末に LAN1 側端末(192.168.1.2)を設定する場合
     c:¥windows¥hosts および c:¥windows¥lmhosts のファイルに次の記述を追加します。
     192.168.1.2 lan1

・ 指定するホスト名は、各端末に設定しているコンピュータ名にしてください。

設定後、リモート端末から LAN 側の端末へ検索する方法は、次のとおりです。 1.「スタート」→「検索」→「ほかのコンピュータ」 2.検索するコンピュータ名を入力(例) lan1 3.対象の端末が見つかればクリックして共有リソースにアクセス